## Directions for Adding an Event to the Hampton Roads Regional Calendar

- 1. Find the Hampton Roads Regional Calendar on the Hampton Roads Chamber website header
- 2. Open the calendar
- 3. Create a personal (free) login for Timely when prompted to do so
- 4. Click Add Event in the left hand corner
  - a. You must add:
    - i. Event Name
    - ii. Date
    - iii. Time
    - iv. Website Link
    - v. Image
    - vi. Event Description
- 5. Click submit to submit the event for approval
  - a. Events will be approved within 24 hours of submittal
- 6. Repeat this process to add as many events as you need to

For any issues with submitting an event, please email Lauren Roberts Carter at <u>Iroberts@hrchamber.com</u>